## \*\*\*\*\*\*

## 【インターネット予約サービス】 ご利用方法

## あかなベキッズクリニック

http://www.akanabekids.com

\*\*\*\*\*

- あかなベキッズクリニックの予約サイトにアクセスしてください。
  右の QR コードを読み取ればアクセスできます。
- ② 初めての方も予約できます。
- ③ akanabe-yoyaku@ps.mirai.ne.jp からのメール受信ができるようにします。
  もしも受信制限を設定している時は、拒否設定を解除してください。
- ③ 画面の指示に従ってパスワードの発行を行うと、メールが届きます。 もしもメールが届かない時は、アドレスが違っているか、着信拒否になっています。
- ④ 予約サイトの流れは以下のようになります。
  - 予約 → (予約人数) → 診療科 → 診察券の有無 → 登録画面
  - 診察券がない方は、電話番号、氏名、メールアドレスを入力し
    パスワード取得 をクリックしてください
  - 届いたメールにリンクが張ってありますので、必ずそのリンクをクリックして 予約サイトを開いてください。通常の予約サイトではうまくいきません。
  - 3) メールに書いてあるパスワードを入力すると予約がとれます。
  - 一度、受診されると、次回からは誕生日4桁がパスワードになります
    1月1日生まれなら0101 となります。

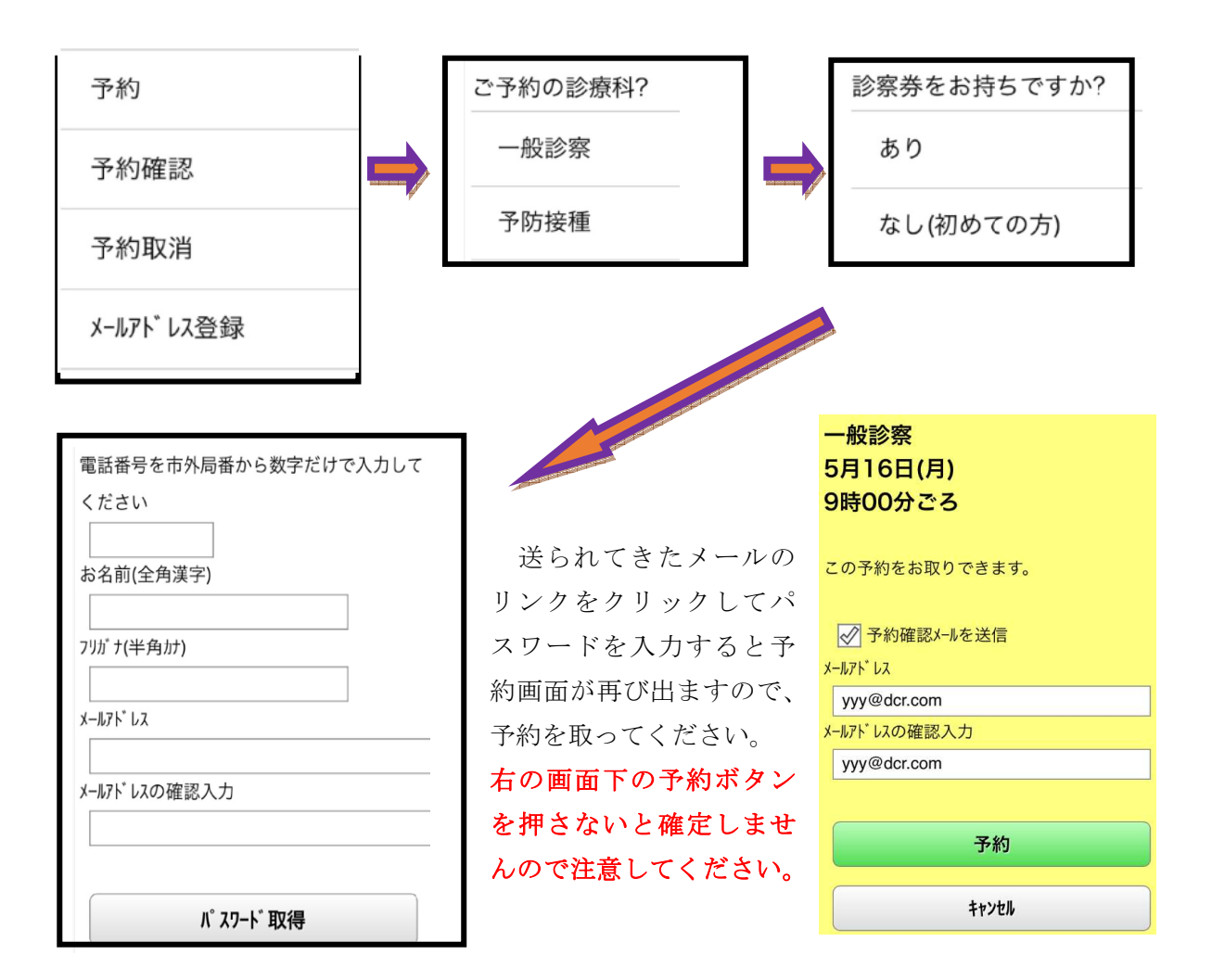

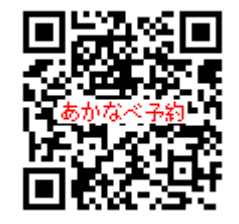